# Bugku—MISC题总结

# 原创

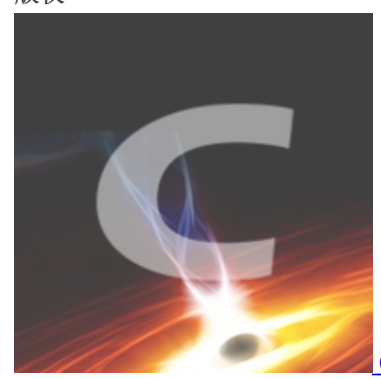

CTF\_Writeup 专栏收录该内容

32 篇文章 4 订阅 订阅专栏 前言: MISC考脑洞,也考分析和观察能力,总之比较有趣,就总结一下我的做题过程。

这是一张单纯的图片

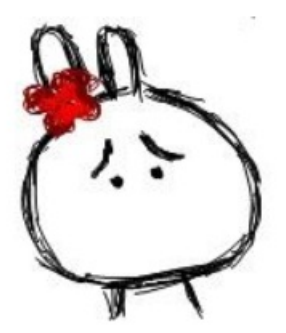

https://blog.csdn.net/qq\_43431158

用winhex打开

| 640 | 1D         | 64 | 06 | 8A            | 28 | 03 | D0 | A8 | A2 | 8A | 00 | 28 | A2 | 8A | 00 | 28 | d Ś( Ш¢Ś (¢Ś (                                                                                                    |
|-----|------------|----|----|---------------|----|----|----|----|----|----|----|----|----|----|----|----|----------------------------------------------------------------------------------------------------|
| 650 | <b>A</b> 2 | 8A | 00 | $\mathbf{FF}$ | 26 | 23 | 31 | 30 | 37 | 3B | 26 | 23 | 31 | 30 | 31 | 3B | ¢Š ÿke                                                                                                    |
| 660 | 26         | 23 | 31 | 32            | 31 | 3B | 26 | 23 | 31 | 32 | 33 | 3B | 26 | 23 | 31 | 32 | y{                                                                                                    |
| 670 | 31         | 3B | 26 | 23            | 31 | 31 | 31 | 3B | 26 | 23 | 31 | 31 | 37 | 3B | 26 | 23 | 1;ou&#                                                                                                    |
| 680 | 33         | 32 | 3B | 26            | 23 | 39 | 37 | 3B | 26 | 23 | 31 | 31 | 34 | 3B | 26 | 23 | 32;ar&#</td></tr><tr><td>690</td><td>31</td><td>30</td><td>31</td><td>3B</td><td>26</td><td>23</td><td>33</td><td>32</td><td>3B</td><td>26</td><td>23</td><td>31</td><td>31</td><td>34</td><td>3B</td><td>26</td><td>101; r&</td></tr><tr><td>6A0</td><td>23</td><td>31</td><td>30</td><td>35</td><td>3B</td><td>26</td><td>23</td><td>31</td><td>30</td><td>33</td><td>ЗB</td><td>26</td><td>23</td><td>31</td><td>30</td><td>34</td><td>#105;g&#104</td></tr><tr><td>6B0</td><td>3В</td><td>26</td><td>23</td><td>31</td><td>31</td><td>36</td><td>ЗB</td><td>26</td><td>23</td><td>31</td><td>32</td><td>35</td><td>3B</td><td>D9</td><td>D9</td><td></td><td>;t}ÙÙ</td></tr><tr><td></td><td></td><td></td><td></td><td></td><td></td><td></td><td></td><td></td><td></td><td></td><td></td><td></td><td></td><td></td><td></td><td></td><td>*</td></tr></tbody></table> |

# BLI

https://blog.csdn.net/gg\_43431158

| 5  | 0  | 1  | 2  | 3   | 4  | 5  | 6  | 7  | 8  | 9  | А  | в  | С  | D  | E  | F             |      | ANSI | ASCII | ~ |
|----|----|----|----|-----|----|----|----|----|----|----|----|----|----|----|----|---------------|------|------|-------|---|
| 00 | 89 | 50 | 4E | 47  | 0D | 0A | 1A | 0A | 00 | 00 | 00 | 0D | 49 | 48 | 44 | 52            | %PNG |      | IHDR  |   |
| 10 | 00 | 00 | 01 | F4  | 00 | 00 | 01 | A4 | 80 | 06 | 00 | 00 | 00 | СВ | D6 | $\mathbf{DF}$ | ô    | XCX. | ËÖß   |   |
| 20 | 8A | 00 | 00 | 0.0 | 09 | 70 | 48 | 59 | 73 | 00 | 00 | 12 | 74 | 00 | 00 | 12            | š    | pHYs | t.    |   |

前四位是宽度,后四位是高度。将 A4修改位F4 即可得出flag

#### telnet

winhex打开就可得出flag

 17
 46
 01
 D4
 À<sup>--</sup>Ý€À<sup>--</sup>ݤ z F Ô

 00
 66
 6C
 61
 Nhð\*zP
 << fla</td>

 31
 62
 66
 39
 g{d316759c281bf9

 34
 39
 37
 33
 25d600be698a4973

 00
 00
 00
 3C
 d5}
 >¦
 <<</td>

 26
 7E
 0E
 08
 à + a brain

眼见非实(ISCCCTF)

| 灩 zip.zip - ZIP 压纲 | 宿文件,解包大/  | 小为 13,9 |                                           |                      |
|--------------------|-----------|---------|-------------------------------------------|----------------------|
| 称                  | 大小        | 压缩后     |                                           |                      |
| <br>眼见非实.docx      | Microsoft | Word    |                                           | ×                    |
|                    | <u> </u>  | /ord 在I | 眼见非实.docx 中发现无法读取的内容。是否恢复此文档的内容? 如果您信任此文档 | 的来源,请单击"是"。          |
|                    |           |         | 是(Y) 否(N)                                 |                      |
|                    |           | _       | 正在受促拍的视图由打开                               | oodeneoi/ge_43434458 |

下载之后打不开,根据提示眼见非实,将 docx文件改成zip文件

| Line 文件夹 2016                                                              | 6/8/15 4:06         |  |  |  |  |  |  |  |  |  |  |  |  |  |
|----------------------------------------------------------------------------|---------------------|--|--|--|--|--|--|--|--|--|--|--|--|--|
| 🖀 document.xml 1,912 661 XML文档 198(                                        | 0/1/1 0:00 8B729375 |  |  |  |  |  |  |  |  |  |  |  |  |  |
|                                                                            | 0/4/4 0.00 OCCEDATE |  |  |  |  |  |  |  |  |  |  |  |  |  |
|                                                                            |                     |  |  |  |  |  |  |  |  |  |  |  |  |  |
|                                                                            |                     |  |  |  |  |  |  |  |  |  |  |  |  |  |
| - <w:r></w:r>                                                              |                     |  |  |  |  |  |  |  |  |  |  |  |  |  |
| <w:t>在这里呦! </w:t>                                                          |                     |  |  |  |  |  |  |  |  |  |  |  |  |  |
|                                                                            |                     |  |  |  |  |  |  |  |  |  |  |  |  |  |
|                                                                            |                     |  |  |  |  |  |  |  |  |  |  |  |  |  |
| <pre> (w:p w:rsidRDefault="002B3D8D" w:rsidR="002B3D8D" w:rsidRPr="C</pre> |                     |  |  |  |  |  |  |  |  |  |  |  |  |  |
| - <w:ppr></w:ppr>                                                          |                     |  |  |  |  |  |  |  |  |  |  |  |  |  |
| - <w:rpr></w:rpr>                                                          |                     |  |  |  |  |  |  |  |  |  |  |  |  |  |
| <w:rfonts w:hint="eastAsia"></w:rfonts>                                    |                     |  |  |  |  |  |  |  |  |  |  |  |  |  |
| <w:vanish></w:vanish>                                                      |                     |  |  |  |  |  |  |  |  |  |  |  |  |  |
| <th></th>                                                                  |                     |  |  |  |  |  |  |  |  |  |  |  |  |  |
| <pre>  <pre></pre></pre>                                                   |                     |  |  |  |  |  |  |  |  |  |  |  |  |  |
| - <wr></wr> wrPr>                                                          |                     |  |  |  |  |  |  |  |  |  |  |  |  |  |
| <w:vanish></w:vanish>                                                      |                     |  |  |  |  |  |  |  |  |  |  |  |  |  |
|                                                                            |                     |  |  |  |  |  |  |  |  |  |  |  |  |  |
| <w:t>flag{F1@g}</w:t>                                                      |                     |  |  |  |  |  |  |  |  |  |  |  |  |  |
| https://blog.csdn.net/qq_4                                                 |                     |  |  |  |  |  |  |  |  |  |  |  |  |  |

即可得出flag

啊哒

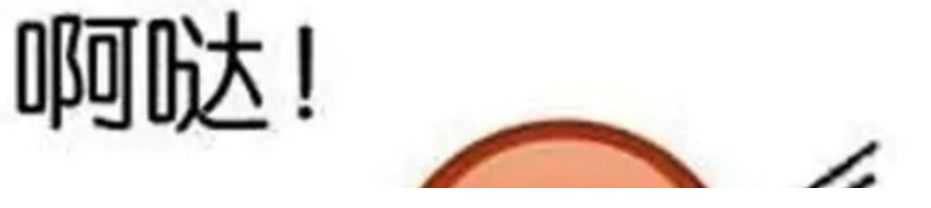

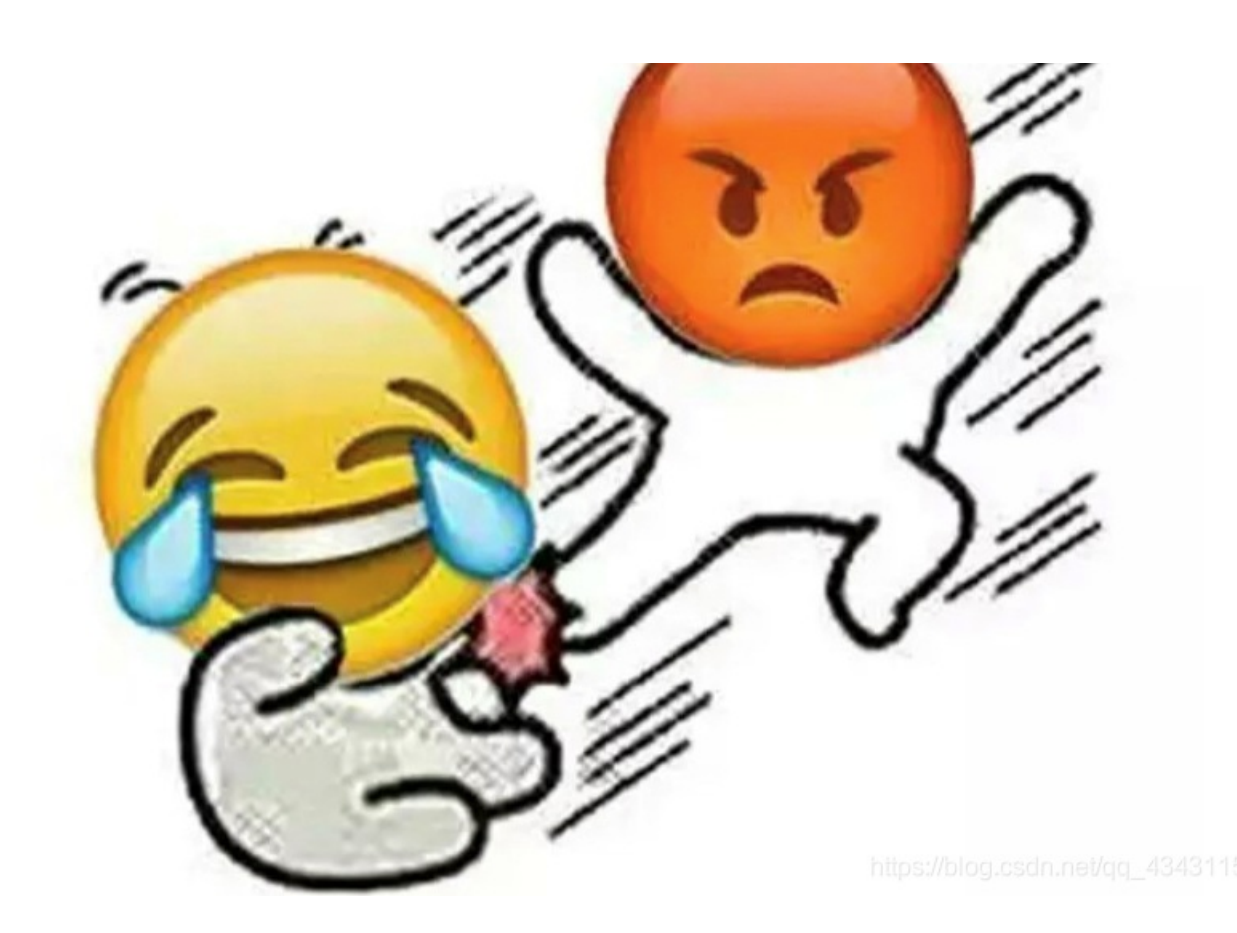

用winhex打开,发现隐藏有zip文件,用binwalk进行分离

| 3569 📜         | 5.zip (讯       | 砧版本)          |                      |                |                         |               |
|----------------|----------------|---------------|----------------------|----------------|-------------------------|---------------|
| 文件( <u>F</u> ) | 命令( <u>C</u> ) | <u>工具(S</u> ) | 收藏夹( <u>C</u>        | ) 选项( <u>N</u> | <u>Ⅰ</u> ) 帮助( <u>H</u> | <u>l</u> )    |
| 添加             | 解压到            |               |                      |                |                         |               |
| 35             | 695.zip        | - ZIP 压缩      | 这件,解包                | 大小为 22         | 2字节                     |               |
| 名称             | ^              |               | 大小                   | 压缩后;           | 大小 类型                   |               |
| <b>.</b>       |                |               |                      |                | 本地                      | 磁盘            |
| 📄 flag.t       | kt *           |               | http <del>3</del> %b | log.csdn       | .n <del>≹∕</del> lg≹∕‡  | <b>済</b> 對158 |

得到一个加密文本,开始以为是伪加密,但用winhex打开后查看不是伪加密,因为不知道是否含字符、或是几位数,所以暴力破 解也是不可取的,回去查看第一张照片,应该还隐藏有信息。

| 🛋 a | da.jpg 属性               |        |       | 2 |
|-----|-------------------------|--------|-------|---|
| 常規  | 见 安全                    | 详细信息   | 以前的版本 |   |
| J   | 属性                      | 值      | ^     |   |
| 7   | 水平分辨率                   | 96 dpi |       |   |
| a   | 垂直分辨率                   | 96 dpi |       |   |
| 1   | 位深度                     | 24     |       |   |
| J   | 压缩                      |        |       |   |
| 3   | 分辨率单位                   |        |       |   |
| Ĩ   | 颜色表示                    |        |       |   |
| J   | 压缩的位/像素                 |        |       |   |
|     | 照相机                     |        |       |   |
|     | 2010tl 또마또 <del>초</del> |        |       |   |

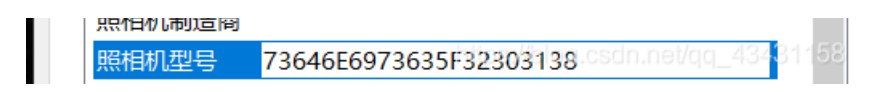

果然藏有东西,base16解码即可得出密码 sdnisc\_2018,打开文本即可得出flag

又一张图片,还单纯吗

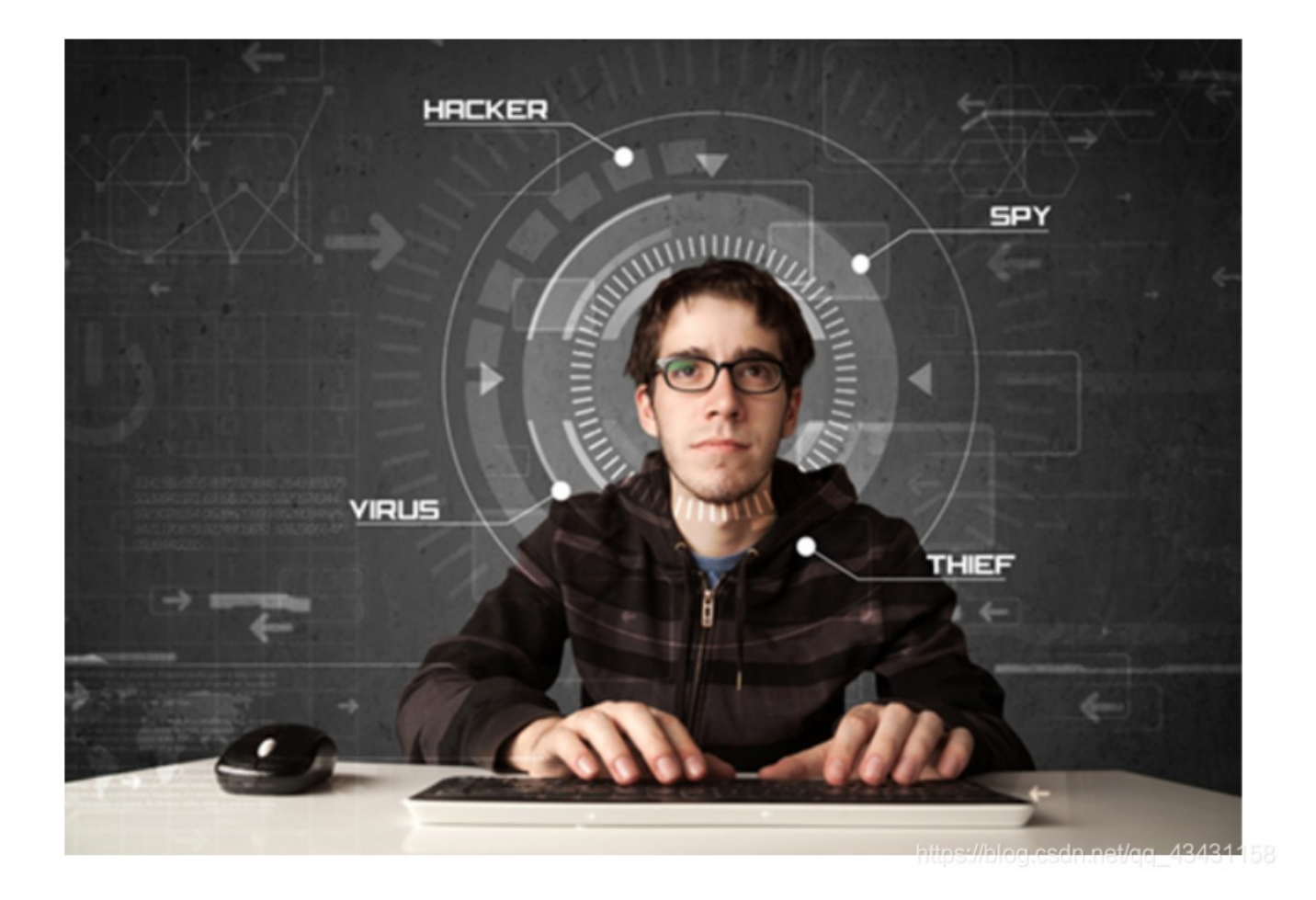

第一反应便是winhex打开,结果也没有发现什么,用binwalk分离也分离不出来,但确实能看出里面隐藏有文件。这里就需要一 个新的工具 foremost-master 分离工具。

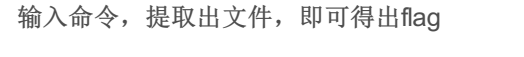

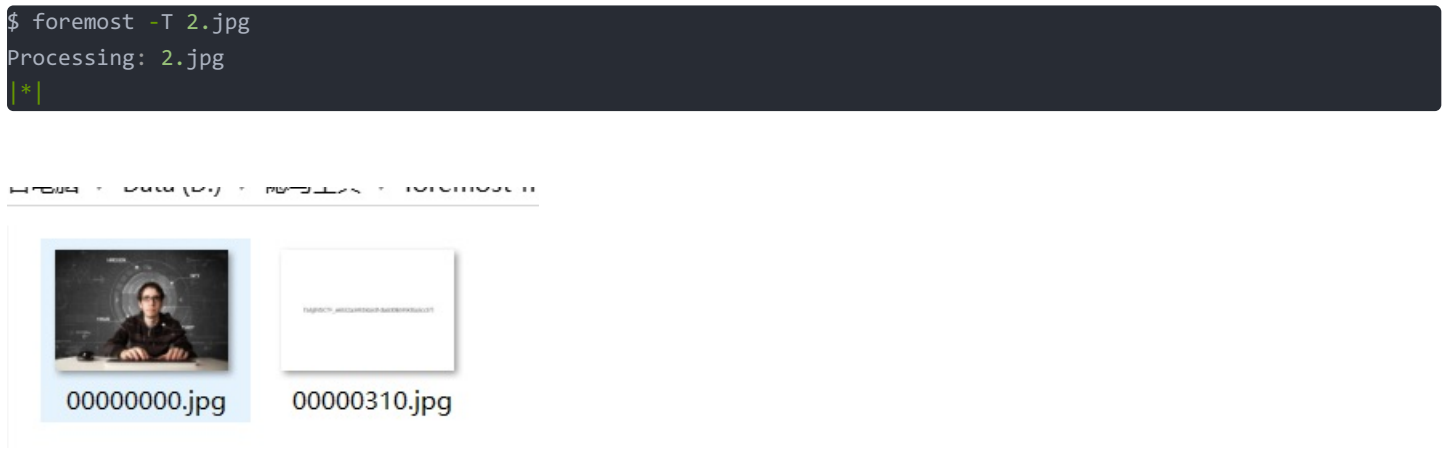

猜

百度识图,直接可以识别是谁,至于flag提示中有

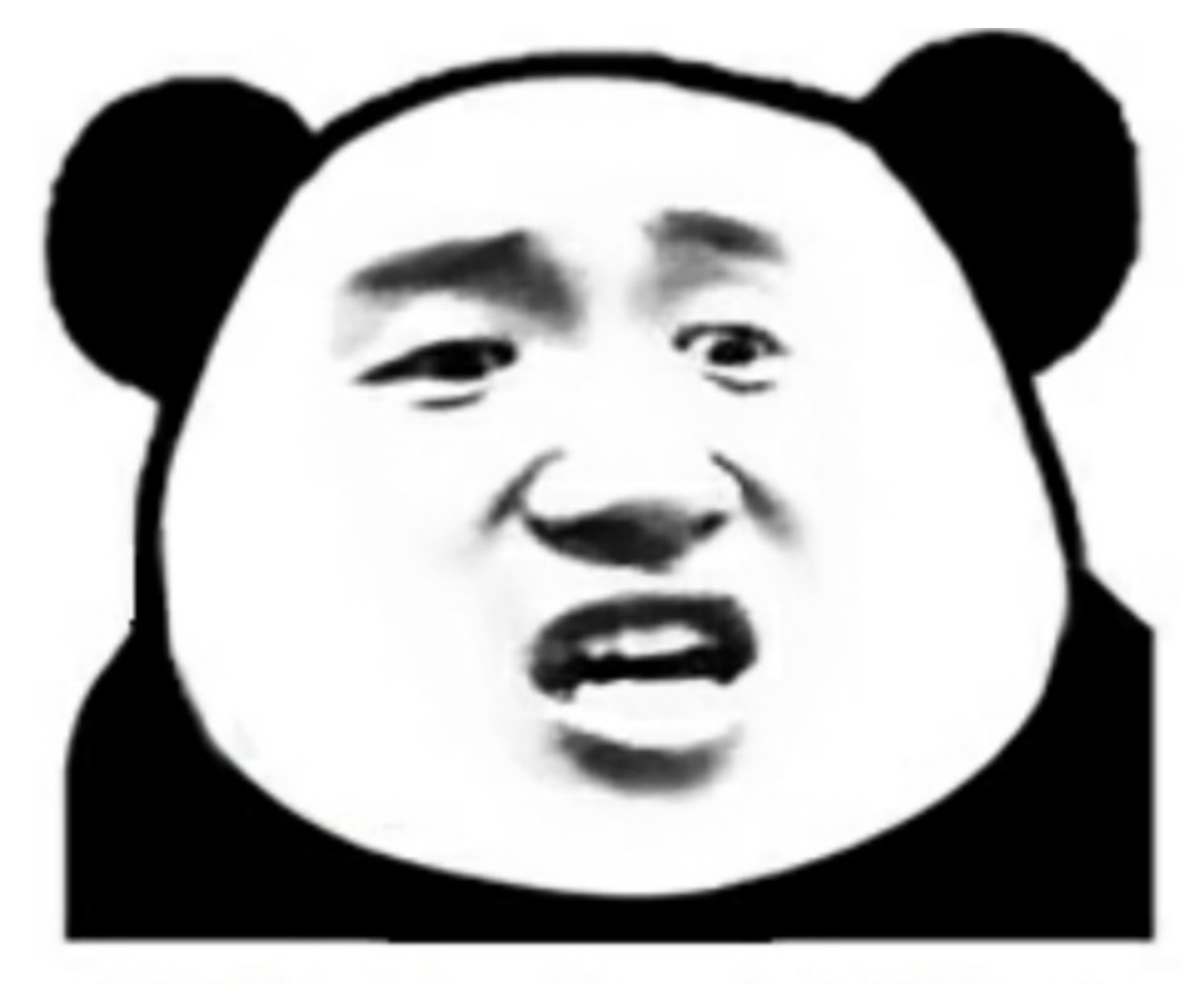

想拿到flag?心の中ないいくつかB数かの?

winhex查看

| Е | 7F | mjàÜÿtyîÿŽÿ ÿ;þ          |
|---|----|--------------------------|
| 0 | 80 | »¶Æþ PK ?                |
| С | 1A | 8~nK <sup>°</sup> F÷NL L |
| 0 | 00 | Ş                        |
| 0 | 00 | flag.rar                 |
| 3 | 01 | /"\$ ]ó                  |
| 3 | 01 | υ \$ ]ό υ \$ ]ό          |
| E | 4B | PK ? Ø}nK                |
| 4 | 00 | †∖ÎYäh \$                |

binwalk进行分离

| 名称 ^      | 大小    | 压缩后大小 | 类型     |
|-----------|-------|-------|--------|
|           |       |       | 本地磁盘   |
| a 3.jpg * | 6,769 | 6,588 | JPG 文件 |
|           |       |       |        |
|           |       |       |        |
|           |       |       |        |
|           |       |       |        |
|           |       |       |        |
|           |       |       |        |
|           |       |       |        |

#### 告诉你们一个秘密,密码是3个数哦。

查理曼: 查理曼, 法兰克王国国王, 征服了西欧与中欧大部分 土地, 具有了至高无上的权威, 下令全国人民信仰基 督教, 查理重振了西罗马帝国。 雅典娜: 女神帕拉斯·雅典娜, 是希腊神话中的女战神也是智慧 女神, 雅典是以她命名的。 兰斯洛特, 英格兰传说中的人物, 是亚瑟王圆桌骑士团中的一 员。看上去就是一个清秀年轻的帅小伙儿, 由于传说 中他是一名出色的箭手, 因此梅花J手持箭支。兰斯洛 特与王后的恋爱导致了他与亚瑟王之间的战争。 **Hint**·

.......

分离出一个加密的图片,和一个提示,既然都告诉我们了密码是3个数,直接暴力破解密码为871,即可得出flag

#### 宽带信息泄露

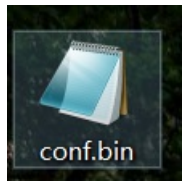

一开始各种方法都试过,实在没思路,回去看题目,**宽带信息泄露**,用文本打开是乱码,说明被加密了,这里就需要一个工具 RouterPassView 来帮助做题了

又提示 flag{宽带用户名},打开工具直接查找username,即可得出flag。

| File Ed   | lit View Options Hel                                                                                                    | р                                                                                                    |                                            |                      |   |     |
|-----------|----------------------------------------------------------------------------------------------------|----------------------------------------------------------------------------------------------------|--------------------------------------------|----------------------|---|-----|
| ( 🖻 🕘     | 🔚 🖸 🗈 😭 🖏 📲                                                                                                    |                                                                                                    |                                            |                      |   |     |
|           | <pre><x_tp_hostname <="" <addressingtype="" <defaultgatewag="" <dnsservers="" <externalipaddd="" <macaddress="" <subnetmask="" <x="" pre="" tp_ifname="" ux="" va=""></x_tp_hostname></pre>                                                                                                    | val=,FWR310<br>e val=DHCP /><br>ress val=0.0.<br>l=0.0.0.0 /><br>y val=0.0.0.0<br>l=0.0.0.0,0.0<br>l=D0:C7:C0:43<br>al=etb1 /> | /><br>0.0 /><br>/><br>.0.0 /><br>:53:69 /> |                      |   | ^   |
|           | 查找                                                                                                    |                                                                                                    |                                            | ×                    |   |     |
|           | 查找内容( <u>N</u> ): username                                                                                                    |                                                                                                    |                                            | 查找下一个(F)             |   |     |
|           | □全字匹配(W)                                                                                                    | 方向                                                                                                    |                                            | 取消                   |   |     |
|           | □区分大小写(C)                                                                                                    | ○向上( <u>U</u> ) (                                                                                                    | )向下( <u>D</u> )                            |                      |   |     |
| <         | <x_tp_l2ifname<br><x_tp_connection<br><externalipadd<br><remoteipaddree< th=""><th>val=eth1 /&gt;<br/>onId val=1 /&gt;<br/>ress val=10.1<br/>ss val=10.177</th><th>77.150.82<br/>.144.1 /&gt;</th><th>/&gt;</th><th>&gt;</th><th>*</th></remoteipaddree<></externalipadd<br></x_tp_connection<br></x_tp_l2ifname<br> | val=eth1 /><br>onId val=1 /><br>ress val=10.1<br>ss val=10.177                                                                 | 77.150.82<br>.144.1 />                     | />                   | > | *   |
| 0 item(s) |                                                                                                    |                                                                                                    | Detected Fil                               | le Type: 14https://b |   | 158 |

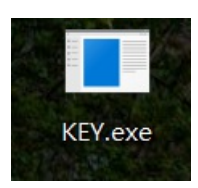

## 用winhex打开后,发现是base64转图片的格式,在线转图片,即可得出flag

## 图片转换Base64 在线把图片转换成Base64

| 法击这里选择选择要转换成Base64的图片                                                                                                    | 腔 |
|----------------------------------------------------------------------------------------------------|---|
| /rm9eGEuUksN7g3SepMjbZPuP90X9+8PpwwN0mb72pYfzcn1rf8NHwffXXWhxPmJmnzXQ3r7+bE+pafhu+jr876cMLc<br>JG2+q2H93ZxY3/LT8H301VkfTpibpM13Nay<br>/mxPrW34avo++OuvDCXOT7OZGu7e+5YT9XYnlhH36DlfvfsTcJLu50e6tbzlhf1diOWGfvsPVux8xN8lubrR761tO2N+V<br>WE7Yp+9w9e5HzE2ymxvt3vqWE/Z3JZYT9uk7XL1+1GD3LX8avt8klhu2t5yc6F+/68OT2H3Ln4bvN4nlhu0tJyf61+<br>/68CR23/Kn4ftNYrlhe8vJif71uz48id23/Gn4fpNYbtjecnKif<br>/3+++HTnub0fd4zieUtvLfrO1y9PH7K05y+z3smsbyF93Z9h6uXx095mtP3ec8klrfw3q7vcPXy+ClPc/o+75nE8hbe2<br>/Udzv9X+sv/OP/881/SqtvcdpBh+wAAAABJRU5ErkJggg== | < |
| 还原生成的Base64编码为图片:                                                                                                    |   |
|                                                                                                    |   |

https://blog.csdn.net/qq\_43431158

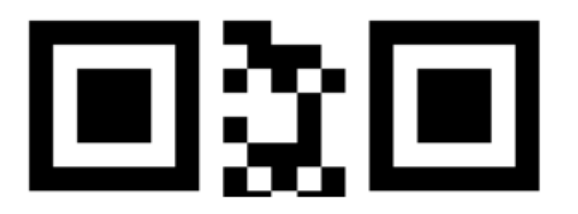

https://blog.csdn.net/qq\_43431158

得出一个gif二维码,用神器Stegsolve即可得出18张二维码图片,扫码即可得出flag

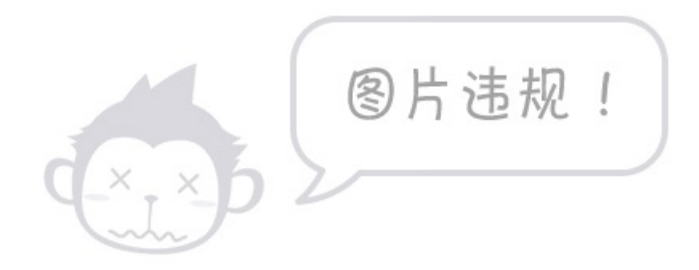

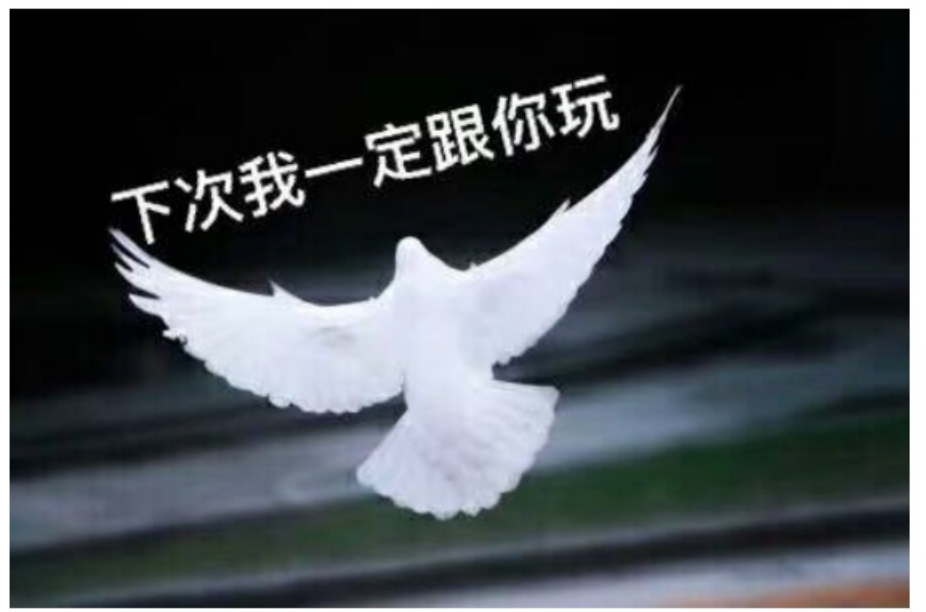

https://blog.csdn.net/qq\_43431158

一开始用winhex打开,没有注意到末尾,尝试了其他方法不行才发现末尾的重要信息。

 2FD0
 74 F7 4B 65 B0 58 2F 01
 3A 92 BF 1E 73 2A C7 49
 t÷Ke°X/:'; s\*ÇI

 2FE0
 E6 03 A7 9D 14 11 1D 79
 D0 9D 28 0E A5 1D 40 20
 æ § yÐ (¥ @

 2FF0
 78 DC 59 69 DA 8F 64 6E
 E6 7B A3 57 31 EE 8D DC
 xÜYiÚ dnæ{£Wlî Ü

 3000
 CB 62 45 62 89 EE 5B DC
 B6 73 01 E3 FF D9 66 67
 ËbEb‰î[ܶs ãÿÙfg

 3010
 32 69 76 79 6F 7D 6C 7B 32 73 33 5F 6F 40 61 77
 2ivyo}l{2s3\_o@aw

 3020
 5F 5F 72 63 6C 40
 40
 E

这里可以看到 flag 只是顺序被打乱了, 栅栏加密, 解密即可得出flag

| fg2ivyo}1{2s3_o@awrc1@            |
|-----------------------------------|
|                                   |
|                                   |
|                                   |
| 每组字数 3 🔄 加密 解密                    |
| flag{w22_is_v3ry_cool}@@          |
| https://blog.csdn.net/qq_43431158 |

flag 需去除两个@

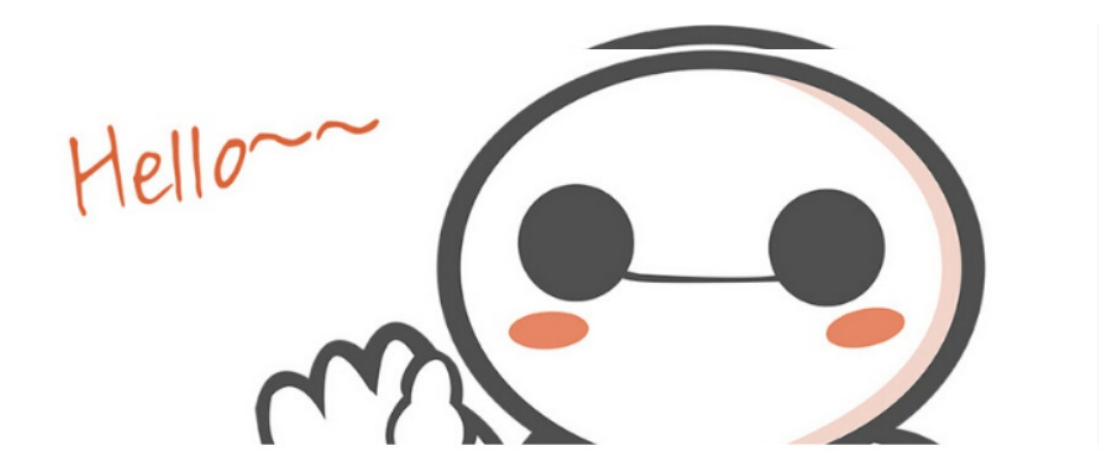

https://blog.csdn.net/gg\_43431158

这道题要敏感,大白怎么可能光一个头,所以应该是改图片的宽高,即可得出flag

| _ | -  | -  | -  | -  | -  | -  | -  |    | -  | -  |    | -  | -  | -  | -  | -  |      |      |      |  |
|---|----|----|----|----|----|----|----|----|----|----|----|----|----|----|----|----|------|------|------|--|
| 1 | 89 | 50 | 4E | 47 | 0D | 0A | 1A | 0A | 00 | 00 | 00 | 0D | 49 | 48 | 44 | 52 | %PNG |      | IHDR |  |
| 1 | 00 | 00 | 02 | Α7 | 00 | 00 | 02 | Α7 | 08 | 06 | 00 | 00 | 00 | 6D | 7C | 71 | S    | S    | m q  |  |
| 1 | 35 | 00 | 00 | 00 | 01 | 73 | 52 | 47 | 42 | 00 | AE | CE | 1C | E9 | 00 | 00 | 5    | sRGB | ®Î é |  |

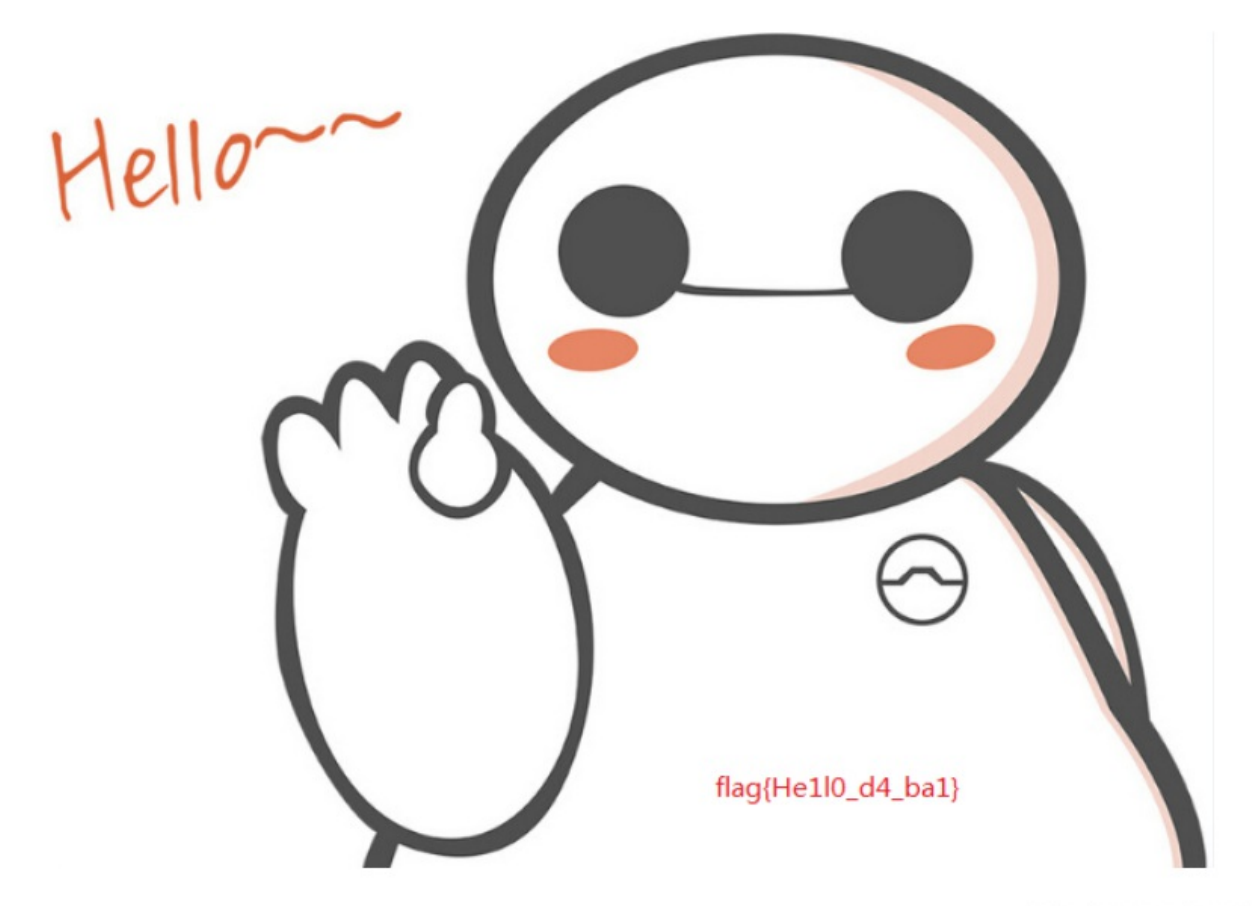

https://blog.csdn.net/qq\_43431158

这样才可爱

爆照(08067CTF)

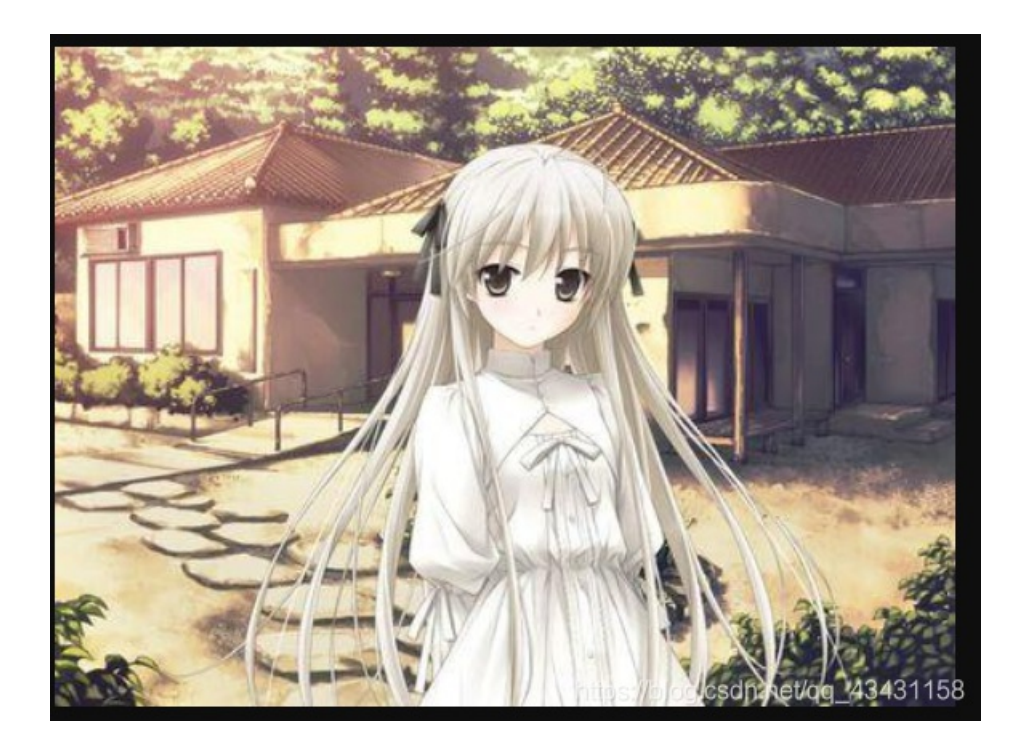

下载图片,用winhex打开后发现隐藏有zip文件,binwalk进行分离。

| <b>I</b> . |        |        | 本地磁盘   |                        |
|------------|--------|--------|--------|------------------------|
| 8          | 92,278 | 8,362  | 文件     | 2017/10/28 1: 08B388EA |
| 88         | 15,739 | 14,906 | 文件     | 2017/10/28 1 A756F515  |
| 888        | 18,479 | 11,129 | 文件     | 2017/10/28 1: 76D00172 |
| 8888       | 11,782 | 10,371 | 文件     | 2017/10/28 2: 06601D   |
| 88888      | 92,278 | 6,945  | 文件     | 2017/10/28 1: 42B9AAFB |
| 888888     | 92,278 | 6,824  | 文件     | 2017/10/28 1: 1AC014   |
| 8888888    | 92,278 | 7,076  | 文件     | 2017/10/28 1: 6F836171 |
| 88888888   | 92,278 | 8,219  | 文件     | 2017/10/28 1: 2BDC3B31 |
| 🖻 愉快的排序吧哈  | 58,893 | 52,997 | GIF 文件 | 2017/10/28 1 08F0DF8D  |
|            |        |        |        |                        |

给了一堆文件,把后缀名改为jpg,看看能显示出什么

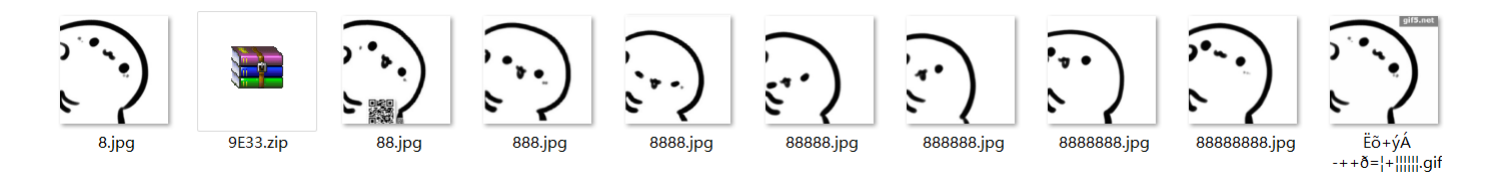

发现其中一个有二维码, 扫出 bilibili 再看题目提示答案格式

flag格式flag{xxx\_xxx\_xxx}

我们应该还漏掉有其他答案,再回去查看图片

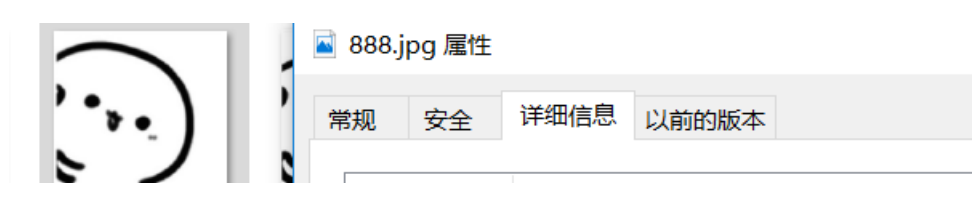

| · •     | 属性    | 值            |
|---------|-------|--------------|
| 888.jpg | 说明    |              |
|         | 标题    |              |
|         | 主题    |              |
|         | 分级    |              |
|         | 标记    |              |
|         | 备注    | c2lsaXNpbGk= |
|         | オオシロ目 |              |

888.jpg发现base64,解密得出 silisili 应该还有一个 在8888.jpg中发现隐藏有图片,binwalk一下即可

| 00002000 | ъJ | 55 | 05 | ъD | ЪС | 10 | гu | 20 | 0  | 55 | DE | 14 | 26 | въ | 40 | вU | ap                         |
|----------|----|----|----|----|----|----|----|----|----|----|----|----|----|----|----|----|----------------------------|
| 00002D70 | E3 | 57 | CC | 85 | AE | A2 | 7B | AE | 68 | C3 | E3 | BB | D3 | ED | A3 | 12 | ãWÌ&¢{&hÃã»Óí£             |
| 00002D80 | AA | CA | 6A | 74 | AD | C0 | F6 | 60 | 34 | 42 | 74 | 55 | C3 | Α5 | A1 | FF | ªÊjt−Àö`4BtUÃ¥;ÿ           |
| 00002D90 | 50 | 4B | 01 | 02 | 3F | 00 | 14 | 00 | 00 | 00 | 08 | 00 | C9 | 0D | 5C | 4B | PK ? É \K                  |
| 00002DA0 | D9 | ЗD | 00 | 76 | 84 | 02 | 00 | 00 | в2 | 04 | 00 | 00 | 0E | 00 | 24 | 00 | Ù= ∨,,, ² Ş                |
| 00002DB0 | 00 | 00 | 00 | 00 | 00 | 00 | 20 | 00 | 00 | 00 | 00 | 00 | 00 | 00 | 31 | 35 | 15                         |
| 00002DC0 | 30 | 39 | 31 | 32 | 36 | 33 | 36 | 38 | 2E | 70 | 6E | 67 | 0A | 00 | 20 | 00 | 09126368.png               |
| 00002DD0 | 00 | 00 | 00 | 00 | 01 | 00 | 18 | 00 | 1C | 14 | 54 | 7D | 4B | 4F | D3 | 01 | т}коо́                     |
| 00002DE0 | 2C | 60 | 39 | 7D | 4B | 4F | D3 | 01 | 2C | 60 | 39 | 7D | 4B | 4F | D3 | 01 | ,`9}KOÓ ,`9}KOÓ            |
| 00002DF0 | 50 | 4B | 05 | 06 | 00 | 00 | 00 | 00 | 01 | 00 | 01 | 00 | 60 | 00 | 00 | 00 | PK `                       |
| 00002E00 | в0 | 02 | 00 | 00 | 00 | 00 |    |    |    |    |    |    |    |    |    |    | /blog.csdn.net/qq_43431158 |

#### 得出 panama 按照题目提示拼接或fal

按照题目提示拼接成falg即可

### 神秘的文件

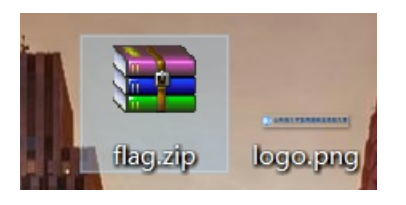

flag压缩包中还有一个logo图片

| <b>古</b> 小 |          | ヘル 広箱/ロ人/J                                       | > 关注             | Ti≊CXU11F1    | UKU3Z    |
|------------|----------|--------------------------------------------------|------------------|---------------|----------|
| e 📖        |          |                                                  | 本地磁盘             |               |          |
| 🔤 2018山东省  | 皆大 272,0 | 070 259,720                                      | 5 Microsoft Word | 2018/11/2 14: | 6C5C9C45 |
| 🖻 logo.png | * 27,8   | 370 27,40                                        | 5 PNG 文件         | 2018/10/15 1  | 3E62BF64 |
| logo.png   | * 27,8   | 370         255,720           370         27,400 | 5 PNG文件          | 2018/10/15 1  | 3E62BF   |

## 明文攻击,把外面的logo图片也压缩进flag压缩包中

|              |         |         | 本地磁盘           |               |          |
|--------------|---------|---------|----------------|---------------|----------|
| 🖣 1.png      | 27,870  | 27,393  | PNG 文件         | 2018/10/15 1  | 3E62BF64 |
| 2018山东省大     | 272,070 | 259,726 | Microsoft Word | 2018/11/2 14: | 6C5C9C45 |
| 🖻 logo.png * | 27,870  | 27,405  | PNG 文件         | 2018/10/15 1  | 3E62BF64 |

接下来爆破口令

口令已成功恢复! × Advanced Archive Password Recovery 统计信息:

|            |                         | 43431158 |
|------------|-------------------------|----------|
| 十六进制口今     | 71 31 77 32 65 33 72 34 | 6        |
| 这个文件的口令    | q1w2e3r4                | - Ca     |
| 平均速度(口令/秒) | n/a                     |          |
| 总计时间       | 15s 289ms               |          |
| 总计口令       | n/a                     |          |

打开word

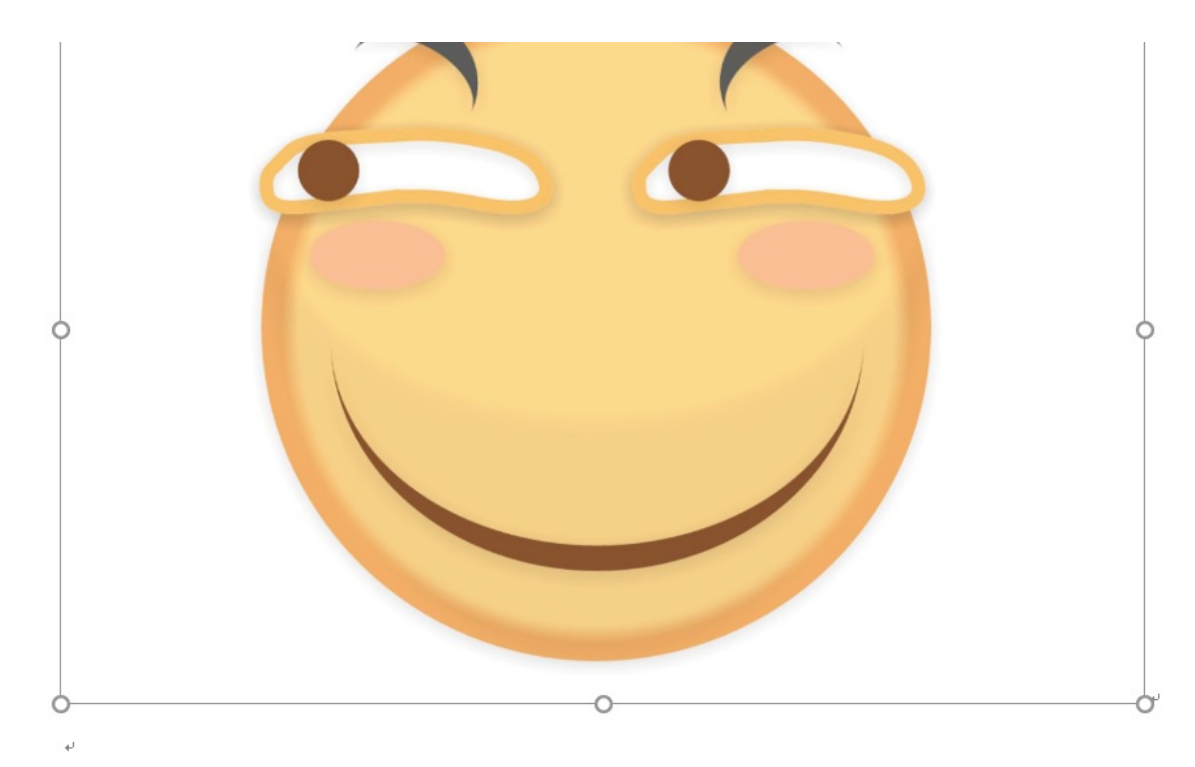

# 哪有什么 WriteUP, 别想了, 老老实实做题吧!

ps://blog.csdn.net/qq\_43431158

既然找不到flag,把你变成zip格式看看是否隐藏有

|                   | 2018山乐育大子        | 土网站女主坟能天                                                 | 版平)     |              |          |        |          |          |                           |
|-------------------|------------------|----------------------------------------------------------|---------|--------------|----------|--------|----------|----------|---------------------------|
|                   | 文件(F) 命令(C) 工    | 具(S) 收藏夹(O)                                              | 选项(N)   | 帮助(H)        |          |        |          |          |                           |
| 2018山东省<br>大学生网络… | 添加 解压到           | <ul> <li> </li> <li>              洲试 査看      </li> </ul> | 】       |              | ()<br>向导 | (記)    | 日描病毒     | 注释       | <b>新加速</b><br>自解压格式       |
|                   | 🖀 2018山东省大       | 学生网络安全技能                                                 | 大赛决赛wri | iteup.zip\do | cProps - | ZIP 压缩 | 文件, 解包大  | 大小为 309, | ,168 字节                   |
|                   | 名称               | 大小                                                       | 压缩后大小   | 类型           |          | 修改时    | 间        | CRC32    |                           |
|                   |                  |                                                          |         | 本地磁盘         |          |        |          |          |                           |
|                   | 🖹 app.xml        | 695                                                      | 362     | XML文档        |          | 1980/  | 1/1 0:00 | 9ACE90A  | E                         |
| SCALL STREET      | 🖹 core.xml       | 773                                                      | 387     | XML文档        |          | 1980/  | 1/1 0:00 | 837797C  | F                         |
|                   | flag.txt         | 32                                                       | 34      | 文本文档         |          | 2018/  | 11/2 14: | FE2B014F |                           |
|                   | 🖻 thumbnail.jpeg | 36,452                                                   | 36,452  | JPEG 文件      |          | 1980/  | 1/1 0:00 | E5BD819  | 9<br>csdn.net/qq_43431158 |

找到了

## ZmxhZ3tkMGNYXzFzX3ppUF9maWxlfQ==

base64解密即可得出flag

#### 细心的大象

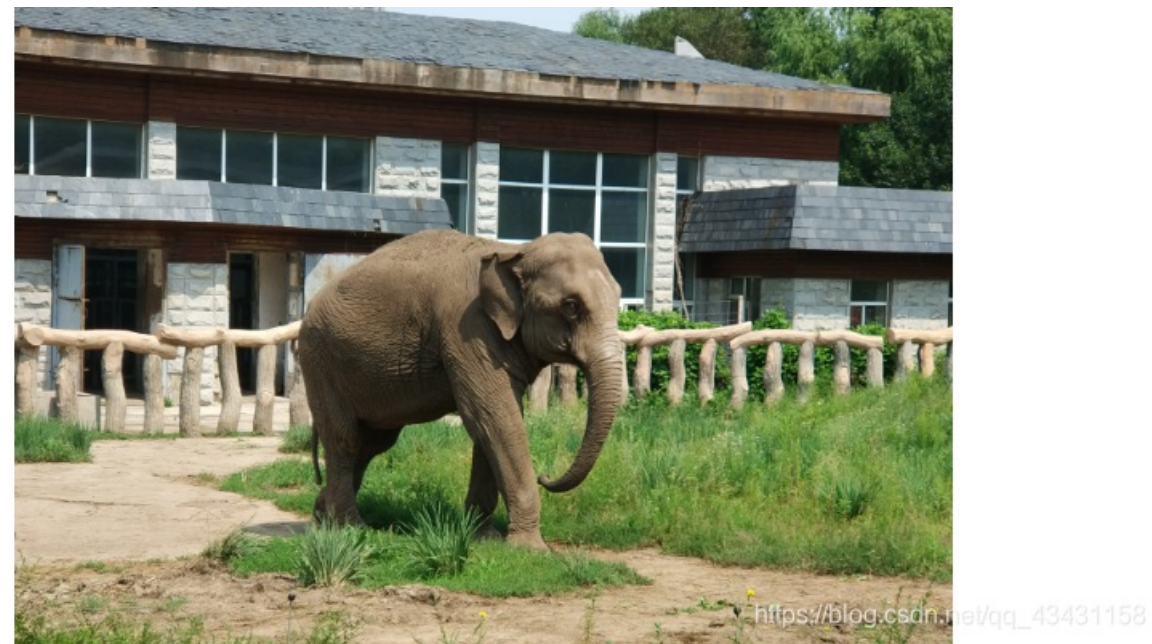

细心的大象,要细心,看看照片详细信息隐藏有东西没

|    | 71-000 F-00- |                                       |
|----|--------------|---------------------------------------|
| 常规 | 安全           | 详细信息 以前的版本                            |
| 属性 |              | 值                                     |
| 说明 | ]            |                                       |
| 标题 |              | 出题人已经跑路了                              |
| 主题 |              | 出题人已经跑路了                              |
| 分级 |              | * * * * *                             |
| 标记 |              |                                       |
| 备注 |              | TVNEUzQ1NkFTRDEyM3p6                  |
| 来源 | Į            |                                       |
| 作者 |              | Bugku                                 |
| 拍摄 | 日期           | 2017/8/10.1/1:53.csdn.net/qq_43431153 |
| 1  |              |                                       |

果然,这个又是 base64 加密的

接下来,把照片 binwalk 一下,出来一个压缩包,里面一个加密的图片

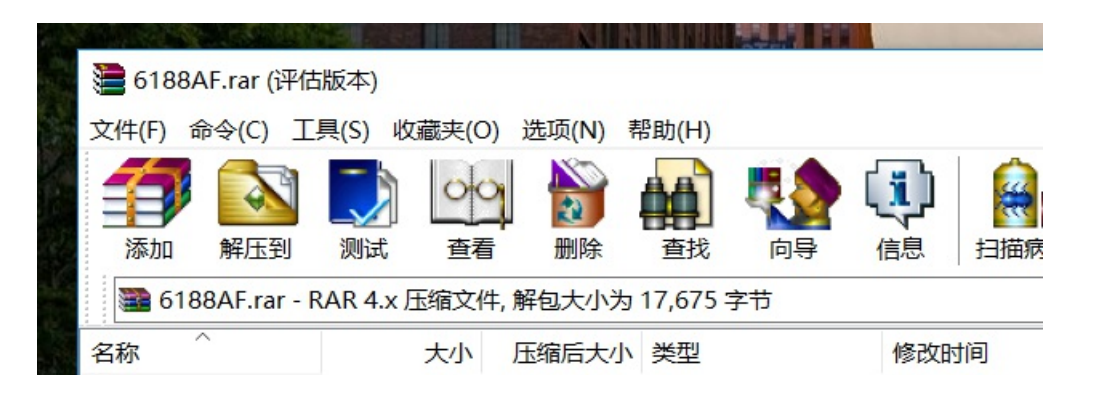

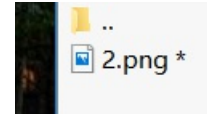

上面base64解密后的密码就是这个照片的密码

# BLI

https://blog.csdn.net/gg\_43431158

#### 跟一开始遇到那道题一样,修改宽高即可得出flag

图穷匕见

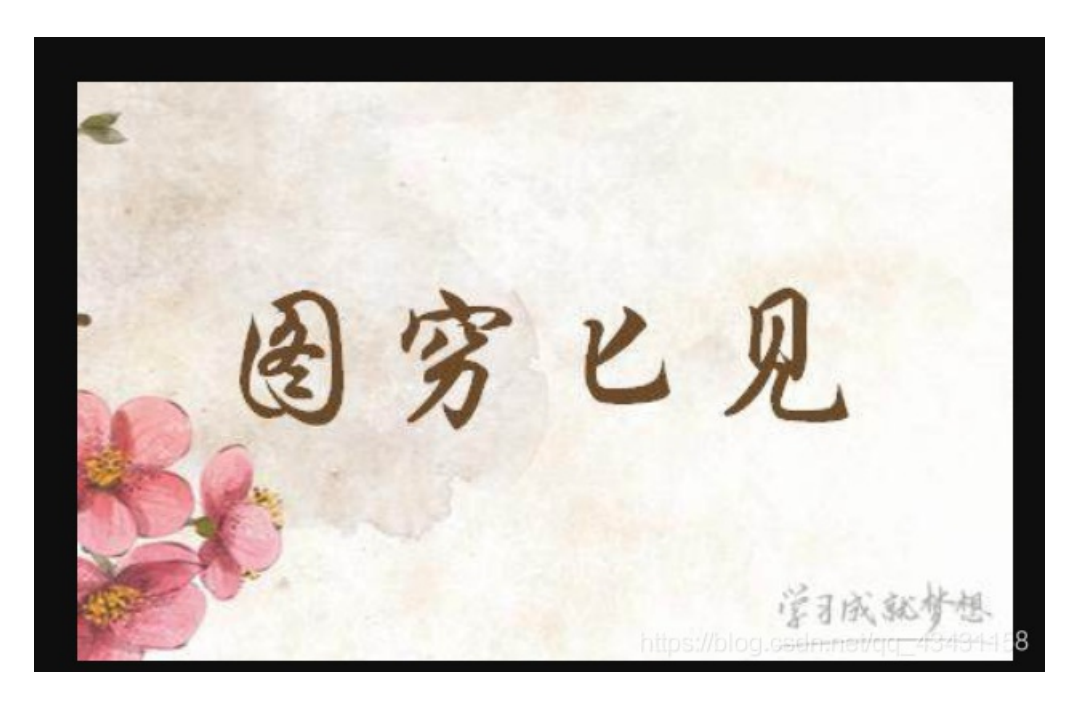

之前做过这种题,打开winhex后发现一堆十六进制,在 notepad++ 打开后转成ascll,再替换成相应的格式即可画图。

|   | uure cool co |  |
|---|--------------|--|
| 7 | 7            |  |
| 7 | 8            |  |
| 7 | 9            |  |
| 7 | 10           |  |
| 7 | 11           |  |
| 7 | 12           |  |
| 7 | 13           |  |
| 7 | 14           |  |
| 7 | 15           |  |
| 7 | 16           |  |
| - | 17           |  |

1

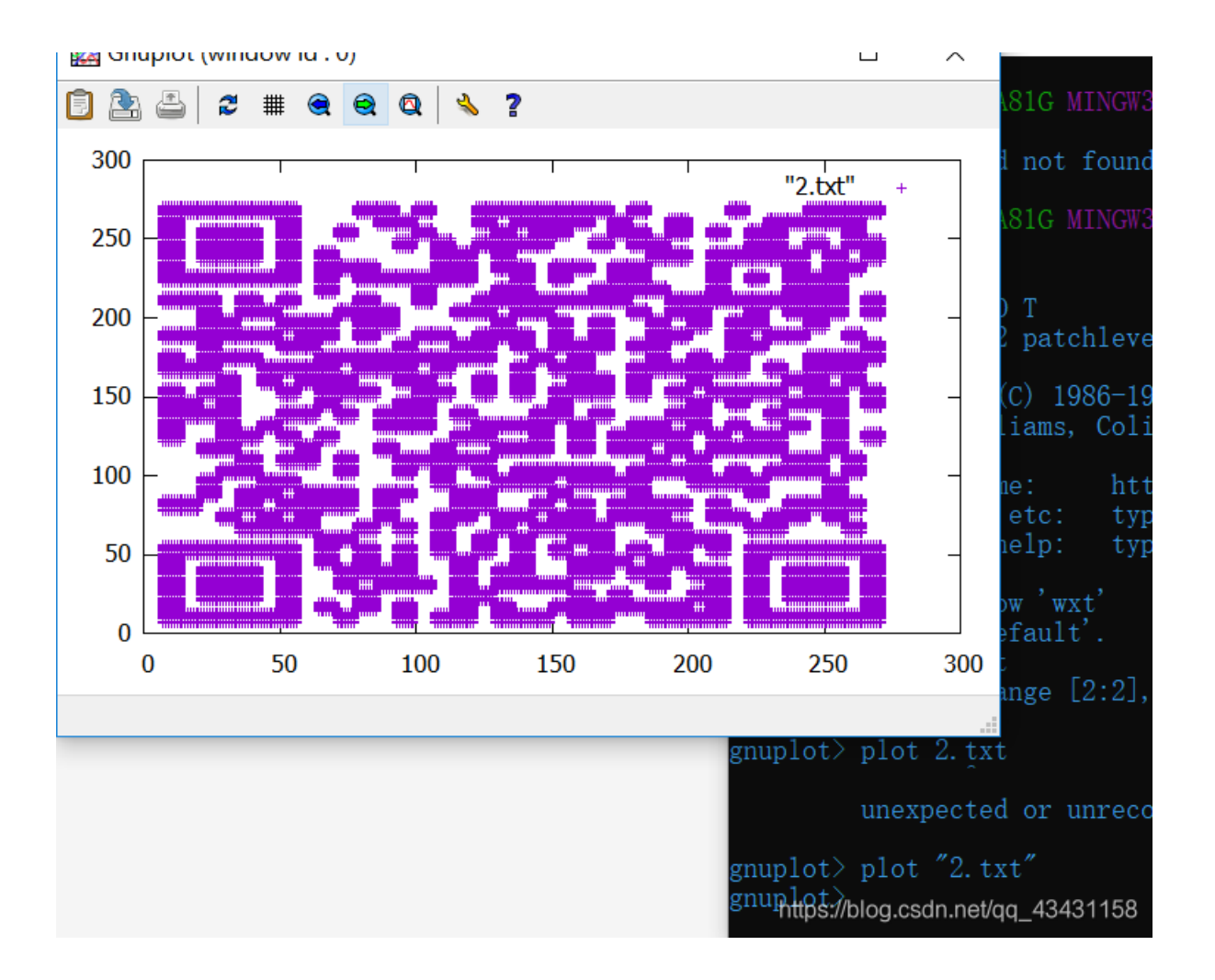

具体做法这里就不细说了,之前总结的也做过这个题。

这次就先总结到这里,另一部分的题写到下一篇博客中。